# INSTRUKCJA KORZYSTANIA Z E-PORTALU PACJENTA

## 1. Pobieranie wyniku badania

Po zalogowaniu do portalu wybieramy z menu kategorię [WIZYTY I BADANIA] następnie [BADANIA]

| START                                                           |                  |                               |
|-----------------------------------------------------------------|------------------|-------------------------------|
| WIZYTY I BADANIA                                                |                  |                               |
| Rejestracja<br>Wizyty planowane<br>Wizyty archiwalne<br>Badania |                  | Zaplanuj wizytę               |
| eDokumenty                                                      |                  | Planowane wizyty              |
| ▶ UDOSTĘPNIJ DANE                                               | Termin           | Poradnia - lekarz             |
| MOJE DANE                                                       | Termin           | Poradnia - lekarz             |
| POMOC                                                           | 14.02.2023 18:00 | MR Diagnostic Iława -<br>mr01 |
| WYLOGUJ                                                         | Zmień            | Odwołaj F ptwierdź obecnos    |
| MAPA STRONY                                                     |                  |                               |
|                                                                 |                  |                               |
|                                                                 |                  |                               |
|                                                                 |                  |                               |

Z listy zrealizowanych badań wybieramy zlecenie którego opis chcemy pobrać i klikamy przycisk [DRUKUJ]

| START                                      |                     |                                                           |                                  |                                             |                    |
|--------------------------------------------|---------------------|-----------------------------------------------------------|----------------------------------|---------------------------------------------|--------------------|
| WIZYTY I BADANIA                           |                     |                                                           | Badania                          | ı                                           |                    |
| Rejestracja                                |                     |                                                           |                                  |                                             |                    |
| Wizyty planowane                           | Lp                  | Nazwa badania                                             | Data Badania                     | Poradnia                                    | Opisał/Zatwierdził |
| Wizyty archiwalne<br>Badania<br>eDokumenty | <b>Lp</b> 1         | <b>Nazwa badania</b><br>Badanie Angiograficzne Głow<br>MR | y <b>Data Badania</b> 16.06.2022 | Poradnia MR Diagnostic Elbląg               | Opisał/Zatwierdził |
| UDOSTĘPNIJ DANE                            | Pobierz P Podgląd   | Drukuj                                                    |                                  |                                             |                    |
| MOJE DANE                                  | In 2                | Nazwa badania<br>Badania MR Prostaty (wa Pla              | Data Badania 18.05.2022          | Poradnia                                    | Opisał/Zatwierdził |
| РОМОС                                      |                     | RADSv2)                                                   |                                  | MR Diagnostic Działdowo                     |                    |
| WYLOGUJ                                    | Pobierz     Podgląd | Drukuj                                                    |                                  |                                             |                    |
| MAPA STRONY                                | Lp 3                | Nazwa badania<br>Badanie MR Głowy                         | Data Badania 29.04.2021          | <b>Poradnia</b><br>MR Diagnostic Bartoszyce | Opisał/Zatwierdził |
|                                            | Pobierz P Podgląd   | 🖶 Drukuj                                                  |                                  |                                             |                    |
|                                            |                     |                                                           |                                  |                                             |                    |
|                                            |                     |                                                           |                                  |                                             |                    |

### W nowym oknie przeglądarki wygenerowany zostanie plik PDF z opisem badania

|                                                                                                    | Sieć pracowni rezonansu magnetycznego MR DIAGNOSTIC<br>MR DIAGNOSTIC.PL Sp. z o.o. Sp. k.<br>ul. J.A. Komeńskiego 35, 82-300 Eibląg<br>REGON: 280531000 NIP: 5783078480<br>www.mrdiagnostic.pl                                                                                                    |
|----------------------------------------------------------------------------------------------------|----------------------------------------------------------------------------------------------------|
| Nazwisko Imię:                                                                                                    |                                                                                                    |
| Adres:                                                                                                    |                                                                                                    |
| Badanie MR Prostaty (wg PI-RADSv2)<br>OPIS TESTOWY                                                                                                    | 18.05.2022                                                                                                    |
| Lorem ipsum dolor sit amet, consectetur adipiscing<br>magna aliqua. Ut enim ad minim veniam, quis nos<br>consequat. Duis aute irure dolor in reprehenderit in<br>Excepteur sint occaecat cupidatat non proident, su<br>Lorem ipsum dolor sit amet, consectetur adipiscing<br>magna aliqua. Ut enim ad minim veniam, quis nos<br>consequat. Duis aute irure dolor in reprehenderit in<br>Excepteur pictor accounter any indext approximation of the second | elit, sed do eiusmod tempor incididunt ut labore et dolore<br>rud exercitation ullamco laboris nisi ut aliquip ex ea commod<br>i voluptate velit esse cillum dolore eu fugiat nulla pariatur.<br>nt in culpa qui officia deserunt mollit anim id est laborum<br>gelit, sed do eiusmod tempor incididunt ut labore et dolore<br>rud exercitation ullamco laboris nisi ut aliquip ex ea commod<br>i voluptate velit esse cillum dolore eu fugiat nulla pariatur. |
| Lorem ipsum dolor sit amet, consectetur adipiscing                                                                                                    | y elit, sed do eiusmod tempor incididunt ut labore et dolore<br>rud exercitation ullamco laboris nisi ut aliquip ex ea commod                                                                                                    |
| consequat. Duis aute irure dolor in reprehenderit ir<br>Excepteur sint occaecat cupidatat non proident, su                                                                                                    | n voluptate velit esse cillum dolore eu fugiat nulla pariatur.<br>nt in culpa qui officia deserunt mollit anim id est laborum                                                                                                    |

## 2. Pobieranie obrazów diagnostycznych DICOM

Aby pobrać obrazy diagnostyczne DICOM badania klikamy przycisk [POBIERZ]

| START                                 |                     |                                                                |                           |                                             |                    |
|---------------------------------------|---------------------|----------------------------------------------------------------|---------------------------|---------------------------------------------|--------------------|
| WIZYTY I BADANIA                      |                     |                                                                | Badania                   |                                             |                    |
| Rejestracja                           |                     |                                                                |                           |                                             |                    |
| Wizyty planowane<br>Wizyty archiwalne | Lp                  | Nazwa badania                                                  | Data Badania              | Poradnia                                    | Opisał/Zatwierdził |
| Badania<br>eDokumenty                 | <b>Lp</b> 1         | <b>Nazwa badania</b><br>Badanie Angiograficzne Głow<br>MR      | y Data Badania 16.06.2022 | Poradnia MR Diagnostic Elbląg               | Opisał/Zatwierdził |
| UDOSTĘPNIJ DANE                       | Pobierz P Podgląd   | a Drukuj                                                       |                           |                                             |                    |
| MOJE DANE                             | Lp 2                | <b>Nazwa badania</b><br>Badanie MR Prostaty (wg Pl-<br>RADSv2) | Data Badania 18.05.2022   | <b>Poradnia</b><br>MR Diagnostic Działdowo  | Opisał/Zatwierdził |
| WYLOGUJ                               | Pobierz     Podgląd | Drukuj                                                         |                           |                                             |                    |
| MAPA STRONY                           | Lp 3                | <b>Nazwa badania</b><br>Badanie MR Głowy                       | Data Badania 29.04.2021   | <b>Poradnia</b><br>MR Diagnostic Bartoszyce | Opisał/Zatwierdził |
|                                       | Pobierz     Podgląd | Crukuj                                                         |                           |                                             |                    |
|                                       |                     |                                                                |                           |                                             |                    |
|                                       |                     |                                                                |                           |                                             |                    |
|                                       |                     |                                                                |                           |                                             |                    |

Po kliknięciu na przycisk [PRZYGOTUJ] zostanie rozpoczęty proces przygotowania badania do ściągnięcia.

Uwaga! Niektóre badania mają dużą objętość i proces ten może porwać nawet kilka minut.

Pobieranie wyników badań Kliknij aby rozpocząć proces Przvaotu przygotowania danych Trwa 15 % przygotowanie danych

Kiedy badanie zostanie przygotowane pojawi się link poniżej. Po jego kliknięciu rozpocznie się pobierania archiwum ZIP z obrazami diagnostycznymi DICOM.

|                                                          | Pobieranie wyników badań                                                     |       |
|----------------------------------------------------------|------------------------------------------------------------------------------|-------|
| Kliknij ab<br>rozpoczą<br>proces<br>przygotowa<br>danych | ý<br>ć<br>ania<br>Kliknij aby pobrać wynik                                   |       |
|                                                          | Pobieranie                                                                   | Wymaż |
| ZIP                                                      | \$\$\$_PACS_74517972.1.20012800746bbdff619887a3c2d.001909474.zip<br>106.3 MB | 0     |

#### 3. Resetowanie hasła do ePortalu

| Użytkownik<br>Hasło<br>Zaloguj |                   | Logowanie |  |
|--------------------------------|-------------------|-----------|--|
| Hasło<br>Zaloguj               | Użytkownik        |           |  |
| Zaloguj                        | Hasło             |           |  |
| Zapomniałem hasła              |                   | Zaloguj   |  |
|                                | Zapomniałem hasła |           |  |

Link do zresetowania hasła znajduje się na głównym ekranie logowania do ePortalu

Po kliknięciu przycisku [ZAPOMNIAŁEM HASŁA] nastąpi przekierowanie do formularza na którym wymagane będzie podanie numeru kartoteki użytkownika oraz adresu email na którym zarejestrowano konto.

| Resetuj hasło                |                            |
|------------------------------|----------------------------|
| Użytkownik:                  | Wymagane                   |
| Adres<br>email:              | Wymagane                   |
| <ul> <li>Prześlij</li> </ul> | <ul> <li>Anuluj</li> </ul> |

Jeśli podane dane będą poprawne na adres email zostanie wysłana wiadomość z linkiem do ponownego ustawienia hasła dostępowego

| Komunikat                                                                                                    | ×ĸ     |
|----------------------------------------------------------------------------------------------------|--------|
| Jeżeli podane dane są prawidłowe, to na adres e-mail zapisany w koncie użytkownika została wysłana wiado<br>odnośnikiem do zmiany hasła. | mość z |
|                                                                                                    | Ok     |

W wiadomości email klikamy link [KLIKNIJ ABY USTAWIĆ NOWE HASŁO] następnie po przekierowaniu na stronę wprowadzamy nowe hasło do ePortalu.

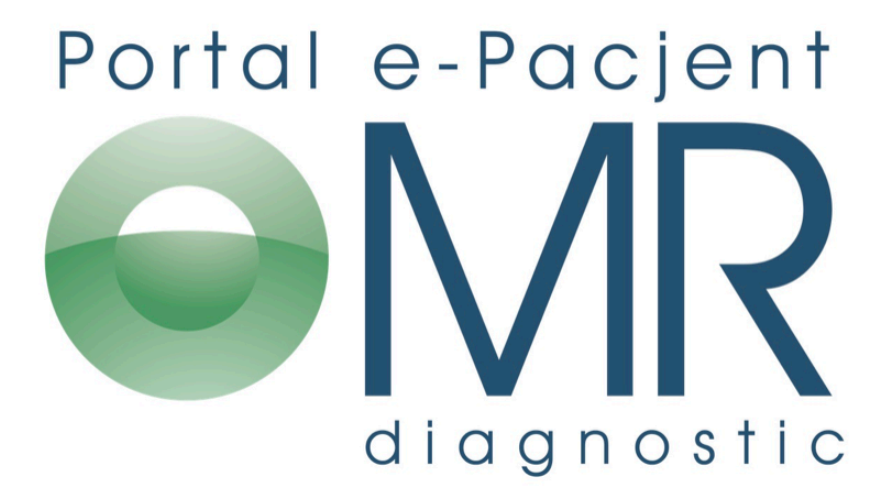

Proszę kliknąć link poniżej w celu podania nowego hasla do e-Platformy

Nazwa użytkownika: 00000002 Link do zmiany basła: <u>Kliknij aby ustawić nowe hasło</u> <u>https://epacjent.mrdiagnostic.pl</u>

## 4. Aktualizacja danych osobowych

Jeśli zachodzi potrzeba aktualizacji danych osobowych można to zrobić wybierając z menu kategorię [MOJE DANE]

| IZYTY I BADANIA        |                    | Twoje dane personalne |            |
|------------------------|--------------------|-----------------------|------------|
|                        | Nazwisko:          |                       | Wymagane   |
| Dane osobowe           | Imię:              |                       | Wymagane   |
| Dane konta<br>Subkonta | Data<br>urodzenia: |                       | dd/mm/yyyy |
| мугоен                 | Pesel:             |                       |            |
| MAPA STRONY            | Ulica:             |                       | Wymagana   |
|                        | Nr<br>domu:        |                       | Wymagany   |
|                        | Nr<br>lokalu:      |                       |            |
|                        | Kod:               |                       | Wymagany   |
|                        | Miejscowość:       |                       | Wymagane   |
|                        | Telefon:           |                       | Wymagane   |